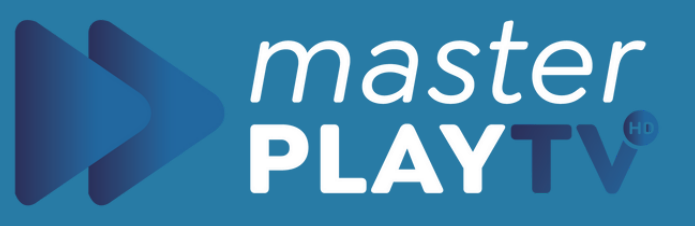

# Como Instalar en ROKU

Guía de Instalación Roku y Roku TV

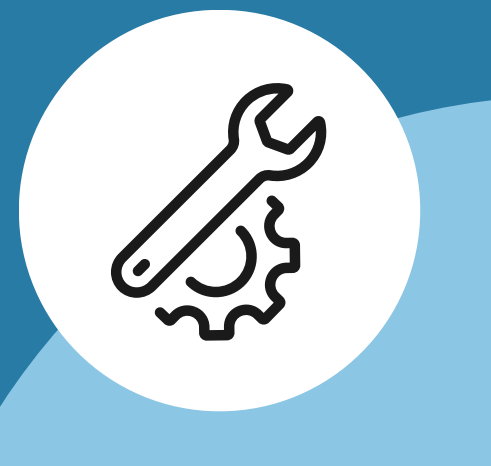

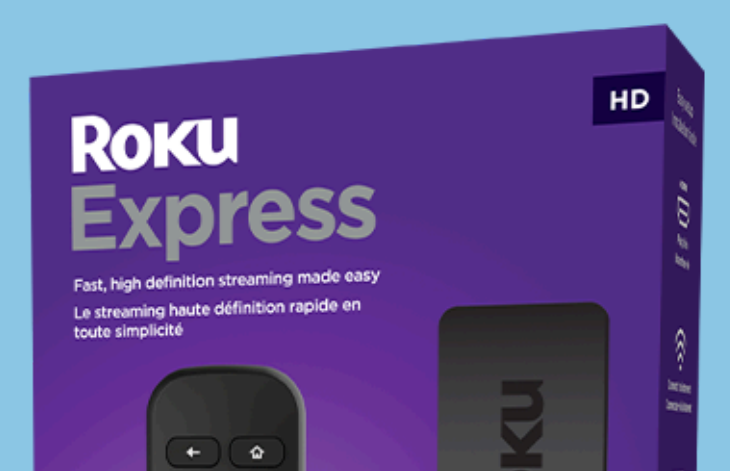

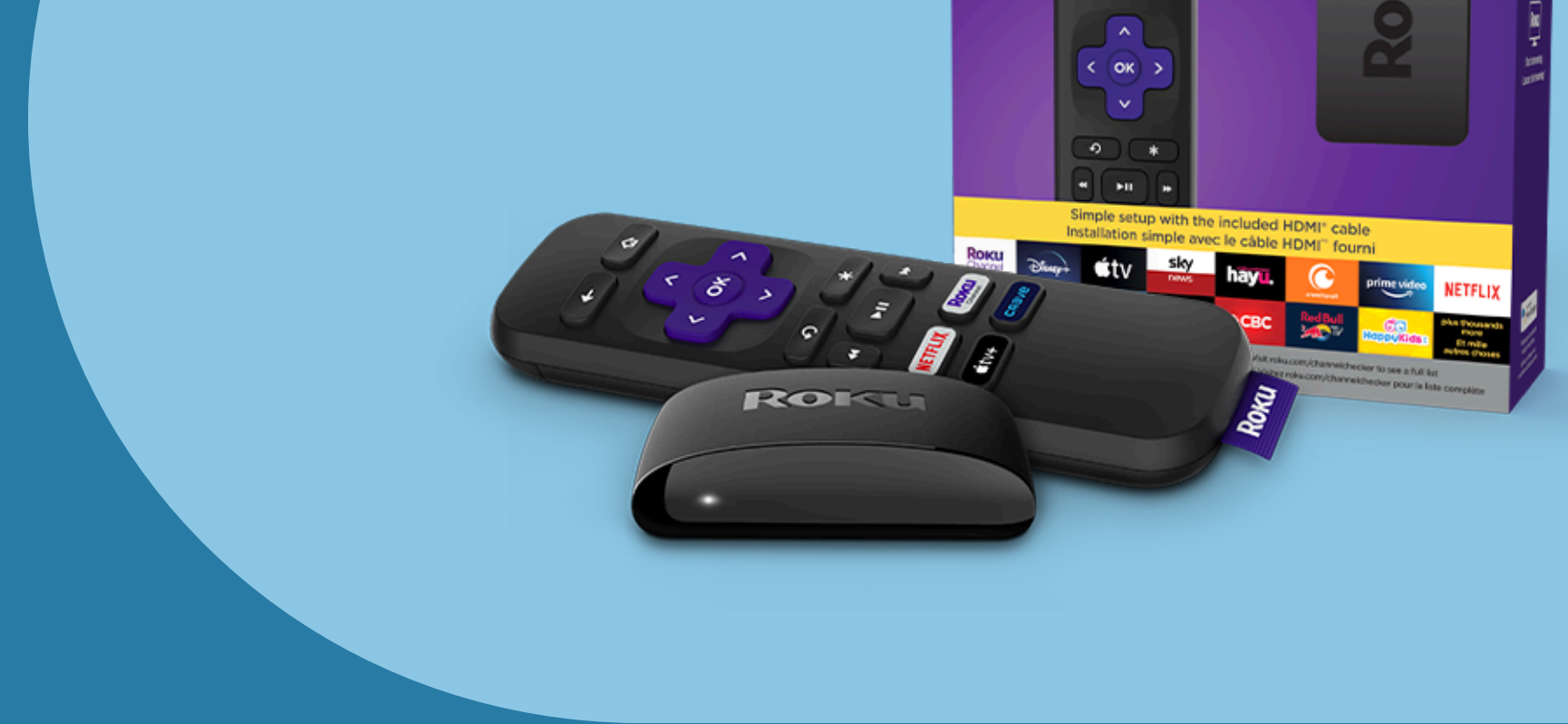

### $\bullet \bullet \bullet$

### masterplaytv.info

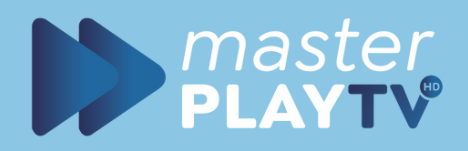

## Instalación de App

### Roku

### Inicio

TV en vivo

iNo te lo pierdas!

Destacados gratis

Mi lista

Buscar

Tienda de streaming

Apps

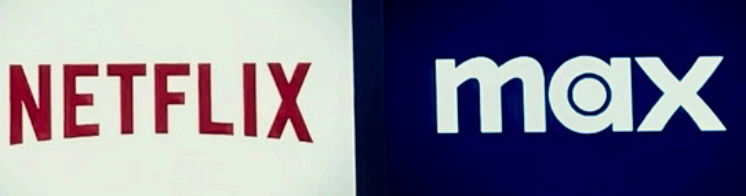

### Accesos directos

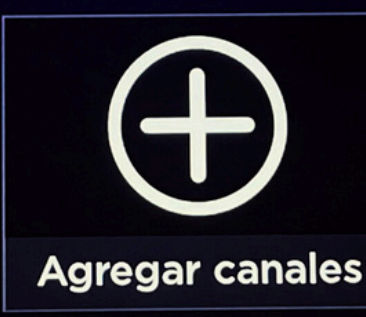

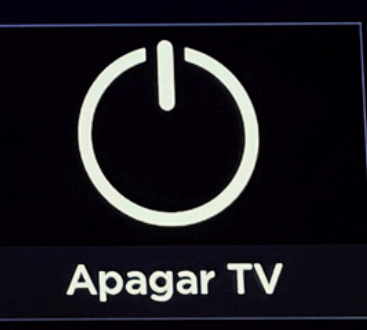

### Encontraremos al inicio de nuestro roku

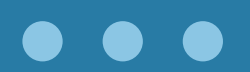

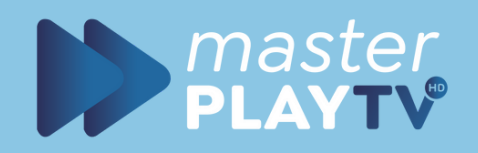

## Instalación de App

Roku · Inicio

\* para opciones • 12:08 p.m.

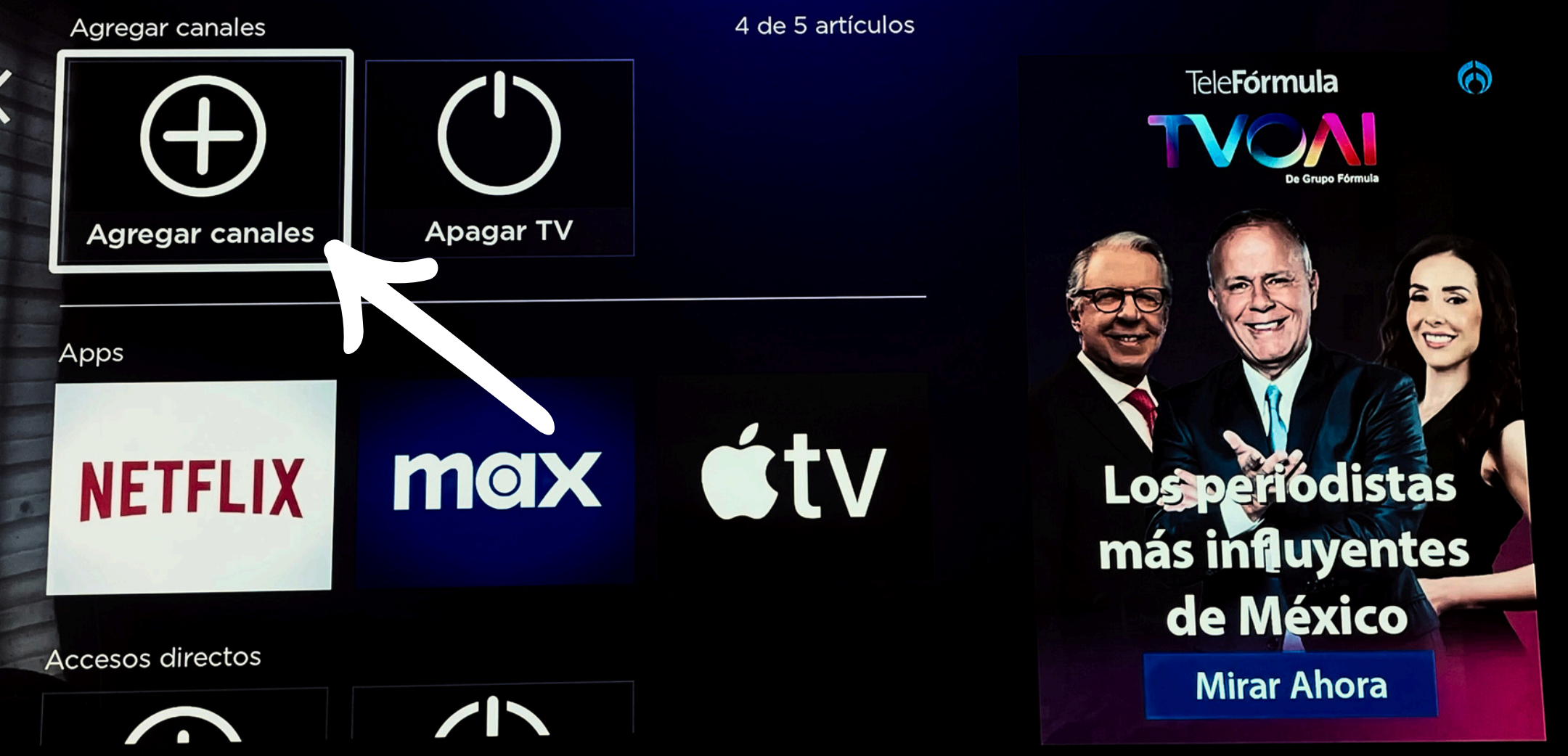

Buscamos la tienda de apps que aparece como "Agregar canales" (en roku, las apps les llaman "canales")

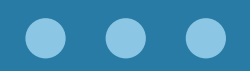

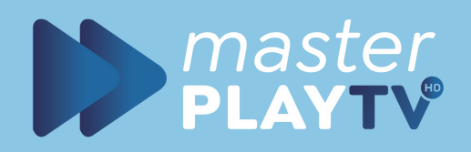

## Instalación de App

### Roku · Tienda de streaming

Juegos

SEARCH

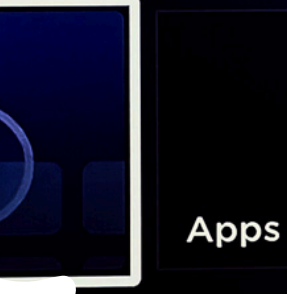

PELÍCULAS

PROGRAM DE TV

Tendencias en The Roku Channel

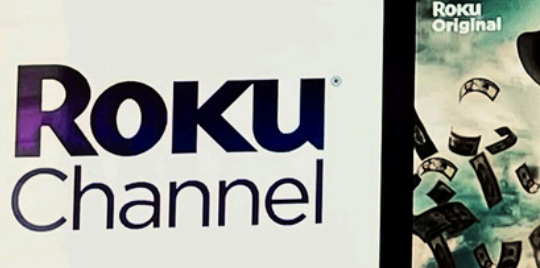

PCC INTERNAL PLANED

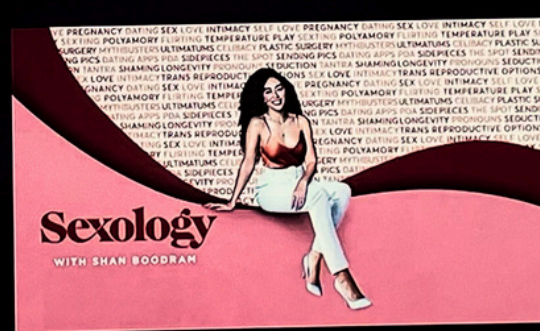

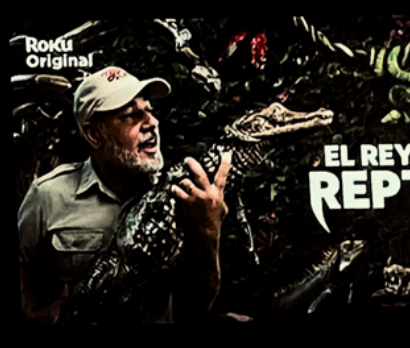

Tendencias en Apple TV+

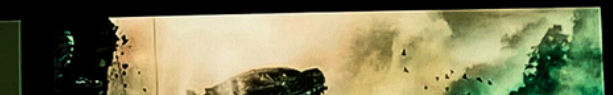

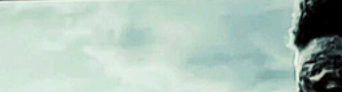

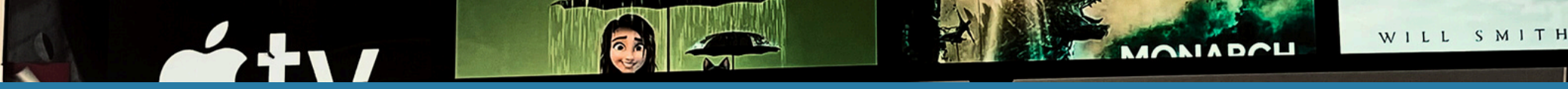

## Seleccionamos la opción "SEARCH" o "BUSCAR"

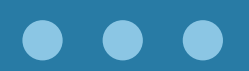

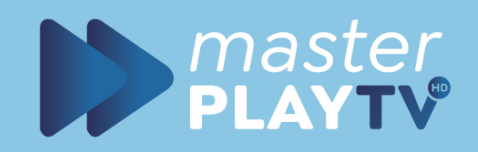

12

## Descargar App

Roku · Buscar

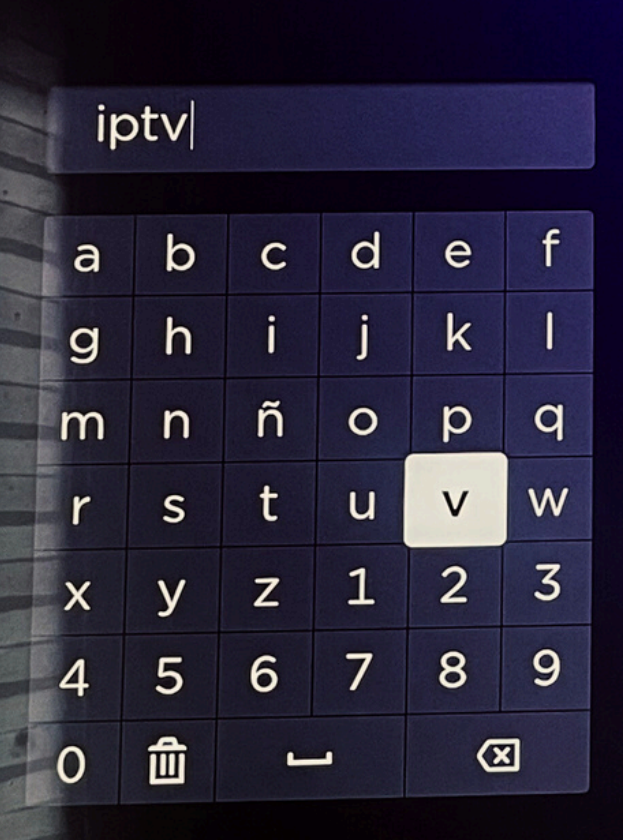

Apps

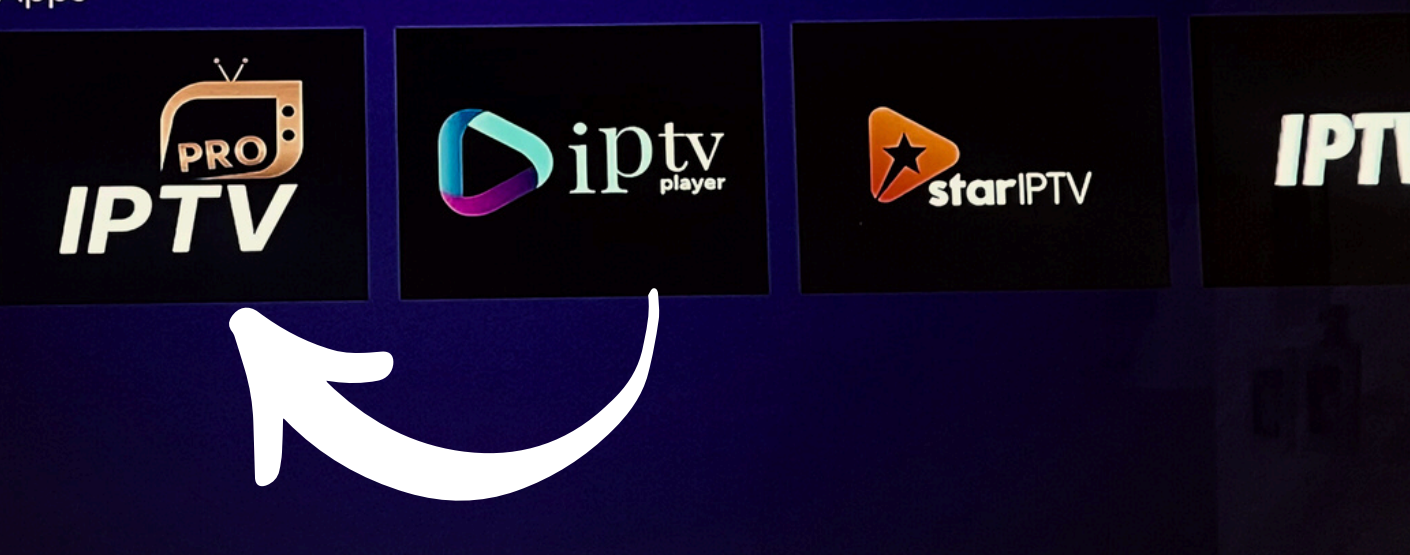

## escribiremos la palabra "iptv" y te aparecera la app

### **IPTV PRO**

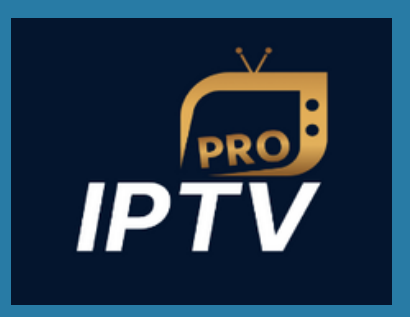

### $\bullet \bullet \bullet$

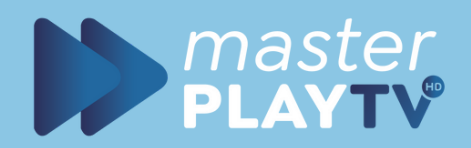

## Descargar App

### **IPTV** Pro

### Vídeo de la Web

IPTV Pro allows users to access a vast range of live TV channels, movies, series, and on-demand content directly on their devices by... (\* more)

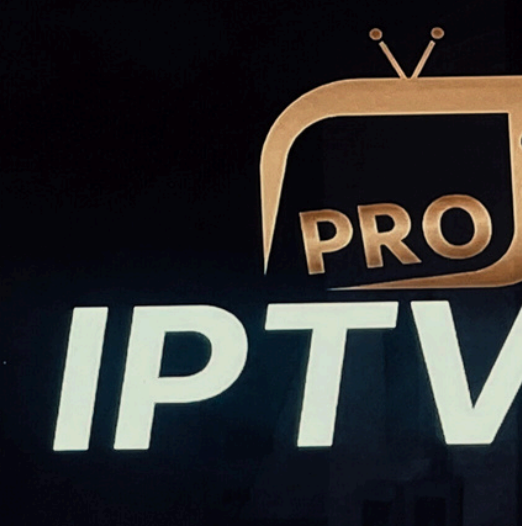

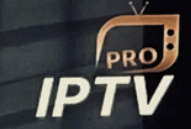

Agregar app

### Capturas de pantalla de la app

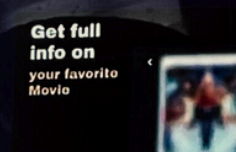

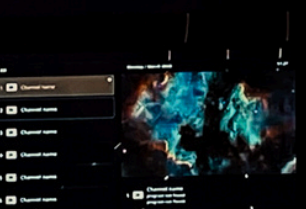

Watch your favorite films, sorios, and Livo TV

IPTV

ayback Introl

-

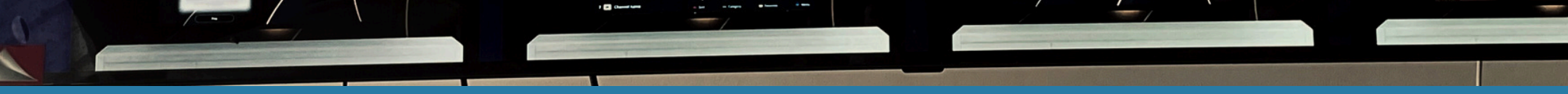

## Seleccionamos la app descargamos e instalamos

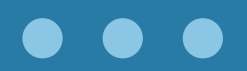

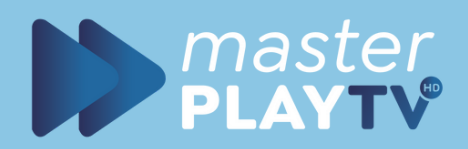

## Descargar App

## 's to access a vast range of

Se agregó l'app

Se agregó 'IPTV Pro' al final del Inicio (para moverlo, selecciónalo y presiona **\***).

Aceptar

## Una vez instalada nos aparecera este letrero, significa que nuestra app ya esta en nuestro inicio.

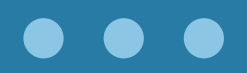

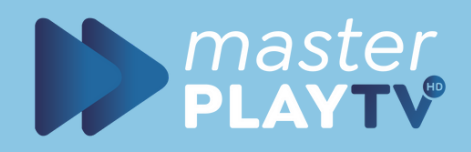

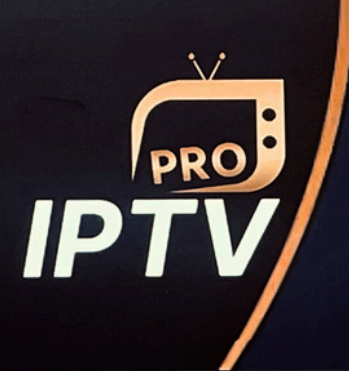

### **IMPORTANT!**

Dear user, we had technical issues with the app, if you have paid for your device and it get back into free trial again, please send your new MAC ADDRESS and PAYMENT INVOICE to the mail helpiptvpro@gmail.com, for we can activate it again. We are very sorry for this situation and hope on your understanding.

Ok

## Aqui ya instalamos la app exitosamente. Ahora pasaremos a configurar nuestra cuenta MASTER PLAY.

En esta pantalla aceptamos los terminos y damos ok.

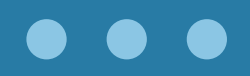

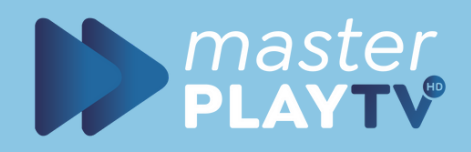

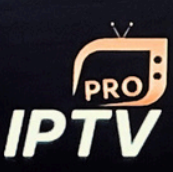

Please go with this link or scan the or to upload your playlist https://iptvproplayer.live/

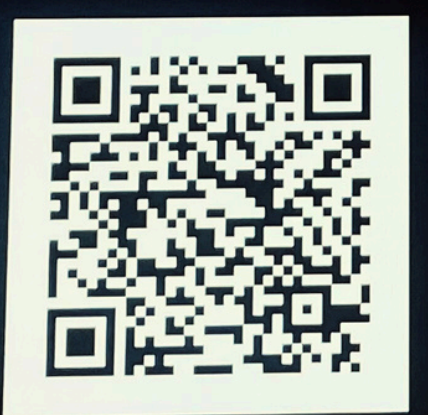

or scan the barcode

iptvapp is a webplayer and do not include content. Please contact your IPTV provider for the playlist URL

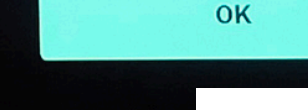

Your mac addres

## Aqui ya instalamos la app exitosamente. Ahora pasaremos a configurar nuestra cuenta MASTER PLAY.

En esta pantalla aceptamos los terminos y damos ok.

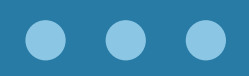

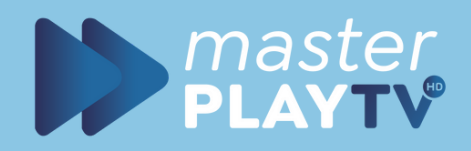

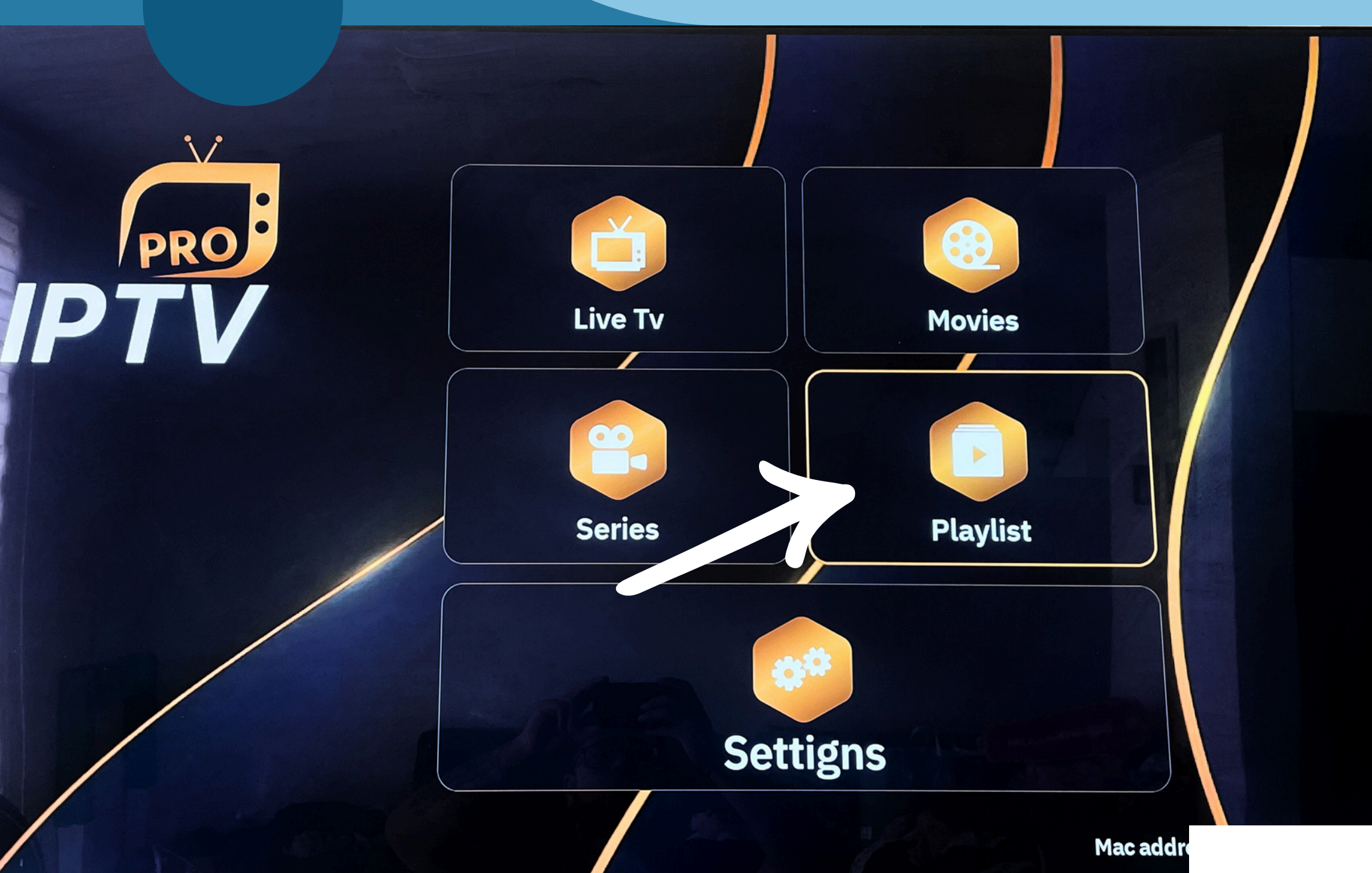

## Nos aparecera esta pantalla de inicio de la app, ahora iremos a la opción "Playlist"

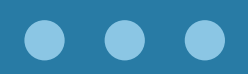

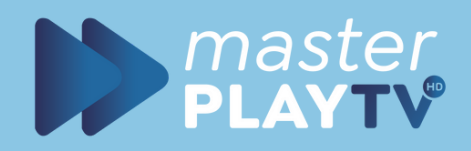

C)

+

## Configuración De Cuenta

r .... y lists

**Playlist is empty** 

Seleccionamos la opción "mas"

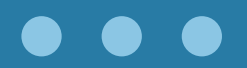

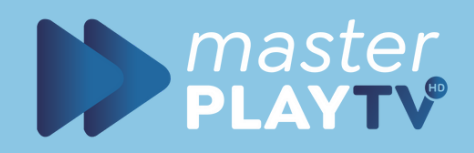

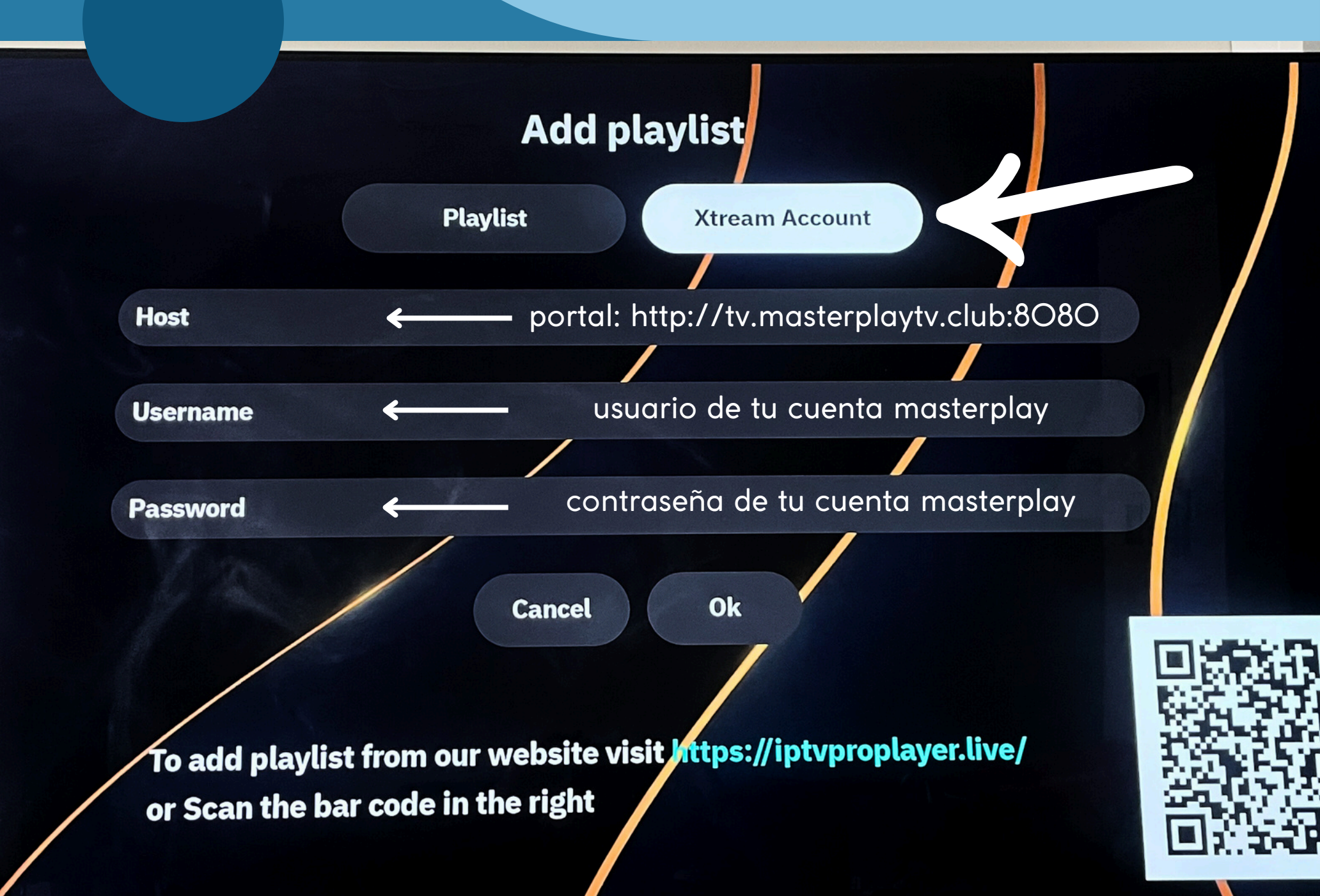

seleccionamos la opción "XTREAM ACCOUNT"

y agregamos el portal, usuario y contraseña.

NOTA: este es el portal http://tv.masterplaytv.club:8080

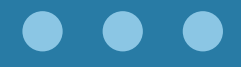

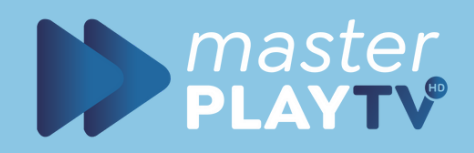

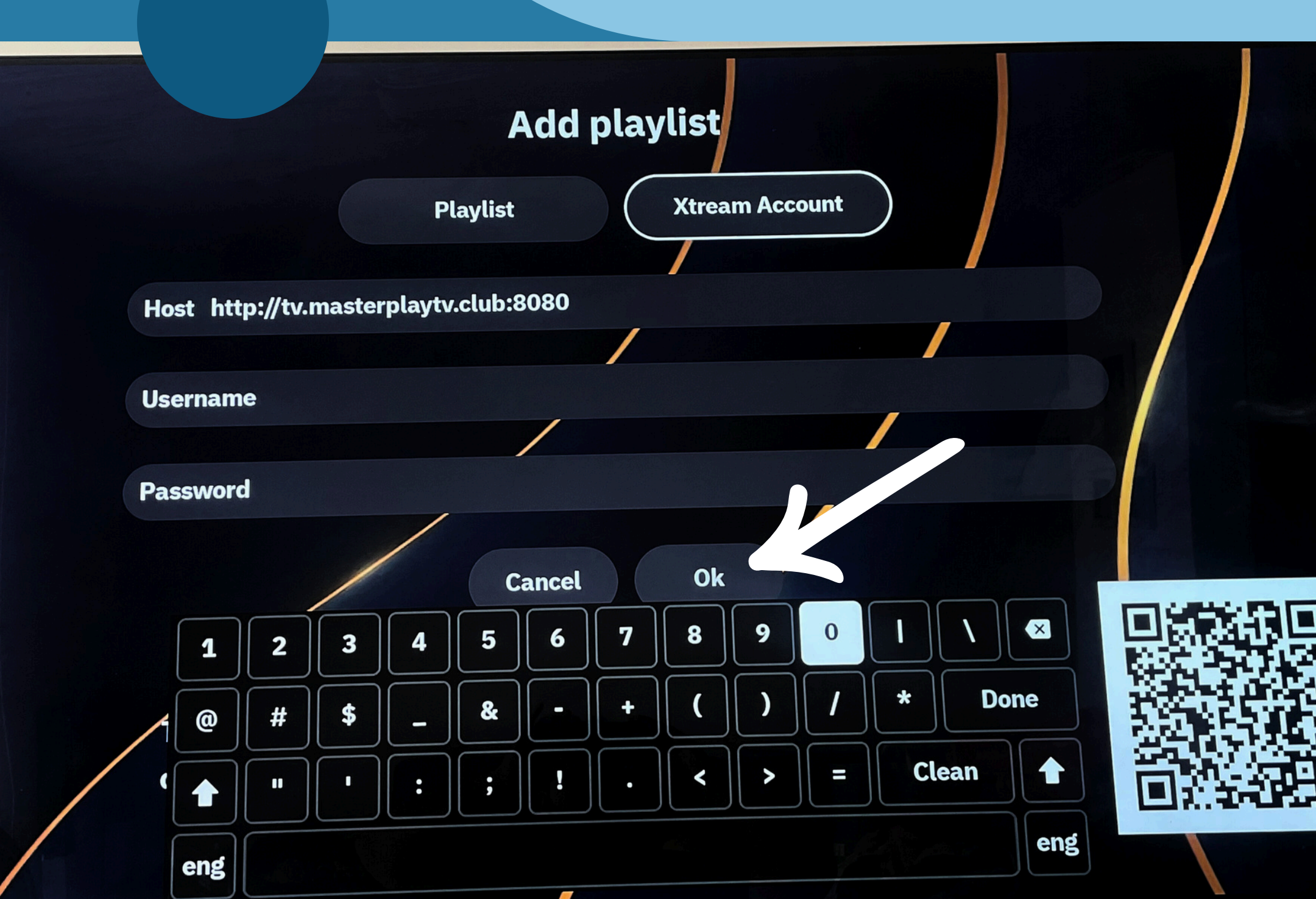

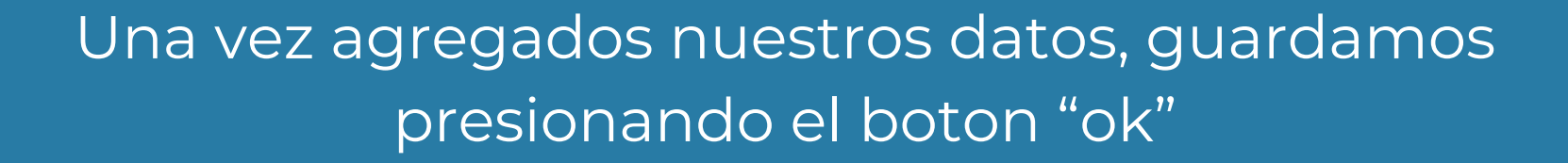

y listo tu cuenta ya estara agregada.

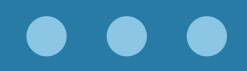

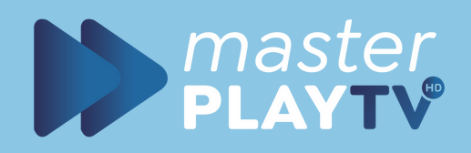

## CONSEJOS SUGERENCIAS

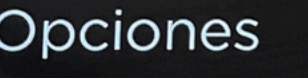

ccesibilidad e idioma

>

>

ubtítulos En repetición

odo de volumen Apagado

iriculares inalámbricos

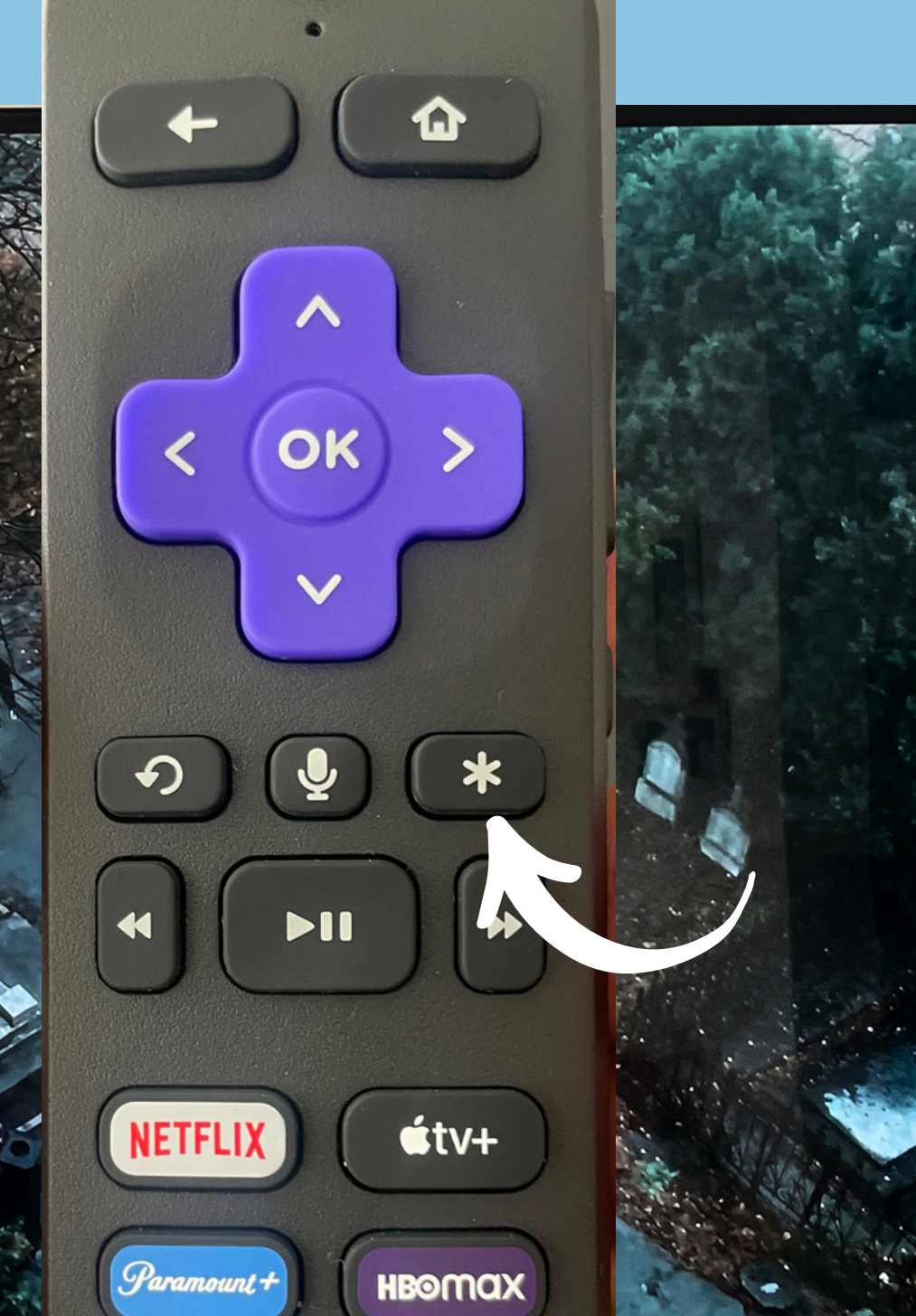

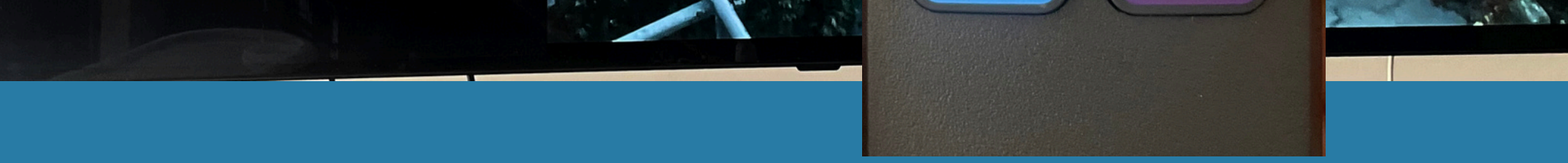

## Al entrar a una pelicula o serie, puedes cambiar el idioma presionando el boton asterisco \* en el control de tu roku.

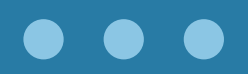